## Efeito Coca-Cola

Olá amigos, atendendo há 2 pedidos, hoje ensinarei um efeito muito interessante, que é muito utilizado atualmente nos cases da Coca Cola..

Segundo o próprio arquivo de ajuda do Photoshop nós sabemos que esse efeito "simula o efeito de uma tela de meio-tom ampliada em cada canal da imagem, nos quais o filtro a divide em retângulos, substituídos por círculos proporcionais ao brilho do retângulo". Entenderam? Então vamos nessa....

1º Passo: Crie um novo documento de 198x198px e selecionem mode como grayscale.

| New                  |                      |             |        | ×  |
|----------------------|----------------------|-------------|--------|----|
| Name: Untitled-2     | Name: Untitled-2     |             |        | OK |
| Image Size: 38K      |                      |             | Cancel |    |
| Preset Sizes: Custom | Preset Sizes: Custom |             |        |    |
| Width:               | 198                  | pixels      | -      |    |
| Height:              | 198                  | pixels      |        |    |
| Resolution:          | 72                   | pixels/inch | -      |    |
| Mode: Grayscale      |                      |             |        |    |
| Contents             |                      |             |        |    |
| C Background Color   |                      |             |        |    |
| C Transparent        |                      |             |        |    |

**2º Passo:** Habilite a paleta **channels** (menu Window - Channels) e crie um novo canal (

3º Passo: Com a ferramenta de seleção (

) selecione metade da nossa imagem e pinte (G) com a cor branca.

**4º Passo:** Mantendo a seleção, vamos em Blur -> Gaussian Blur, nesse meu exemplo utilizei 35px. Retirem a seleção (Ctrl+D) Vejam o efeito:

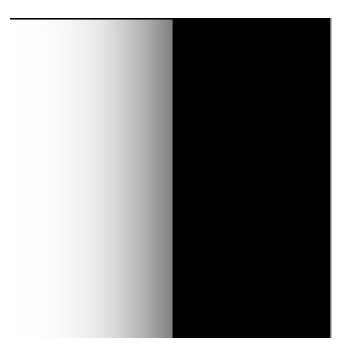

**5º Passo:** Vamos ao efeito. Vá em Filters - > Pixelate - > Color Half Tone.

a) Na primeira opção digite um valor em pixels para o raio máximo de cada ponto. Vai de 4 a 127.

**b)** Na Segunda opção em diante: Digite um valor para o ângulo de tela, sendo que para imagens em tons de cinza, use só o canal 1. Para imagens RGB, use os canais 1, 2 e 3 (R, G e B), que correspondem aos canais vermelho, verde e azul. Para imagens CMYK, use todos os canais, que corresponde a ciano, magenta, amarelo e preto.

Sabendo o que cada opção representa, faça testes, aumente, diminua... Mas neste exemplo utilizei a configuração padrão.

**6º Passo:** Pressione a tecla Ctrl e clique neste canal (de modo a selecioná-lo). Volte para a aba layers.

**7º Passo:** Vamos fazer com que nossa imagem fique com o modo RGB. Vá no menu Image -> Mode -> RGB Color. Agora, crie uma nova layer.

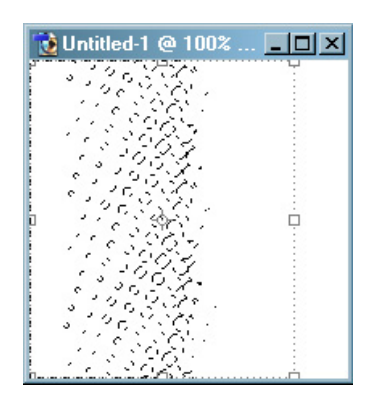

8º Passo: Vá no menu Select -> Inverse.

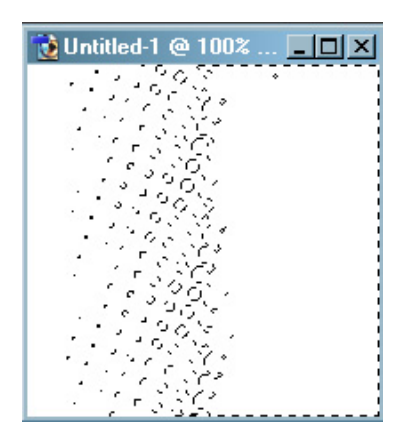

9º Passo: Agora escolha uma cor

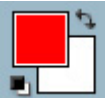

e com a ferramenta Paint Bucket tool (G) pinte a seleção.

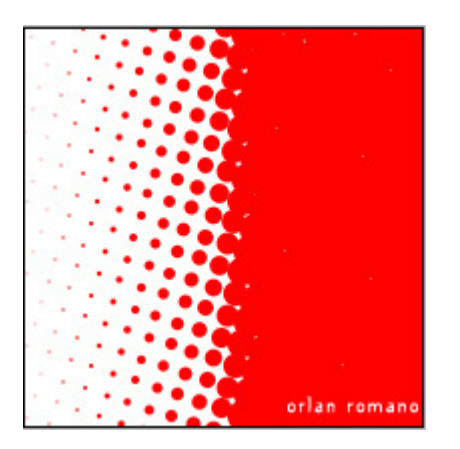

Este é o resultado final... Espero que eu tenha satisfeito aos usuários que pediram essa coluna e a todos os leitores. Vocês podem aplicar isso a várias formas, podem colocar como contorno de textos, enfim, tudo que a sua imaginação mandar... Bom.. até a próxima... até lá...

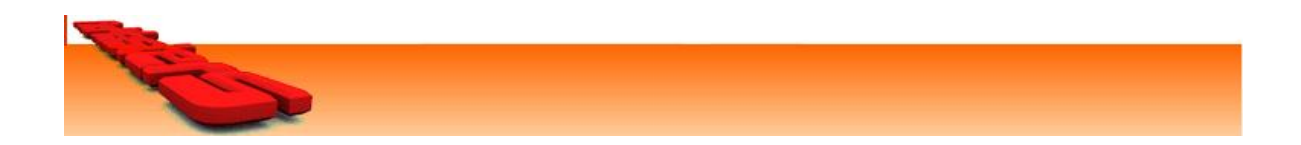